## 第一步 注册成为会员 <u>https://IIIIline.com/zh-CN/register</u> 按实际填写信息,其中邮箱必须是真实存在的,这个将作为以后登录的用户名

第二步,注册会员成功后,点击右上角下拉菜单"申请设计师账户" IIIIine 矢量素材 8 Home Categories ~ 3D模型 申请设计师账户 7,685 Premium Designed Elements ◎ 我的帐户 3D, 2D, Graphic, Video, Web, App design elements and ultra high downloading speed < ☐ 注销 站内搜索 对外显示的设计师名,建议是全 设计师\* 英文 或者中文拼音 IIIIIine

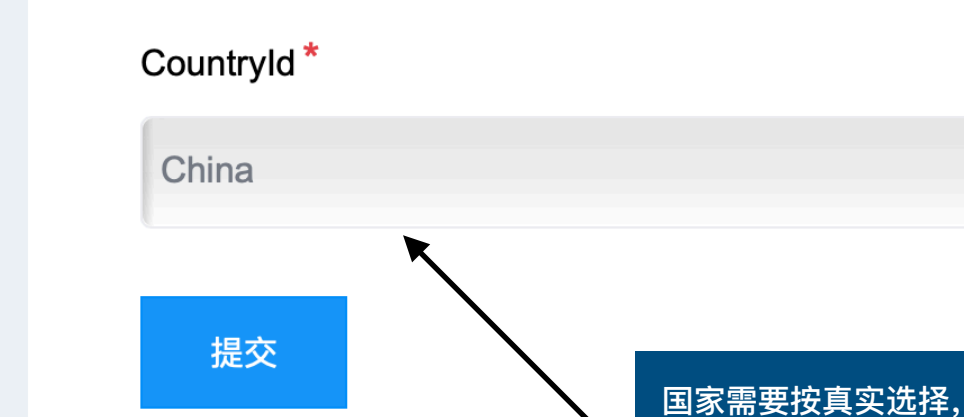

接下来就等待审核通过,一般24小时内。在这个时候,你就可以准备起素材了

- ① 1张首图,正方形,控制在500K以内
- ② 若干张详情图
- ③ 打包成zip的源文件,要包含所有的用到的素材,并且名字用英文,内部的图层、物体等都需要 英文或者拼音

可能会影响收款政策

•

## 第三步,通过申请后,就可以上传作品了,点击Dashboard

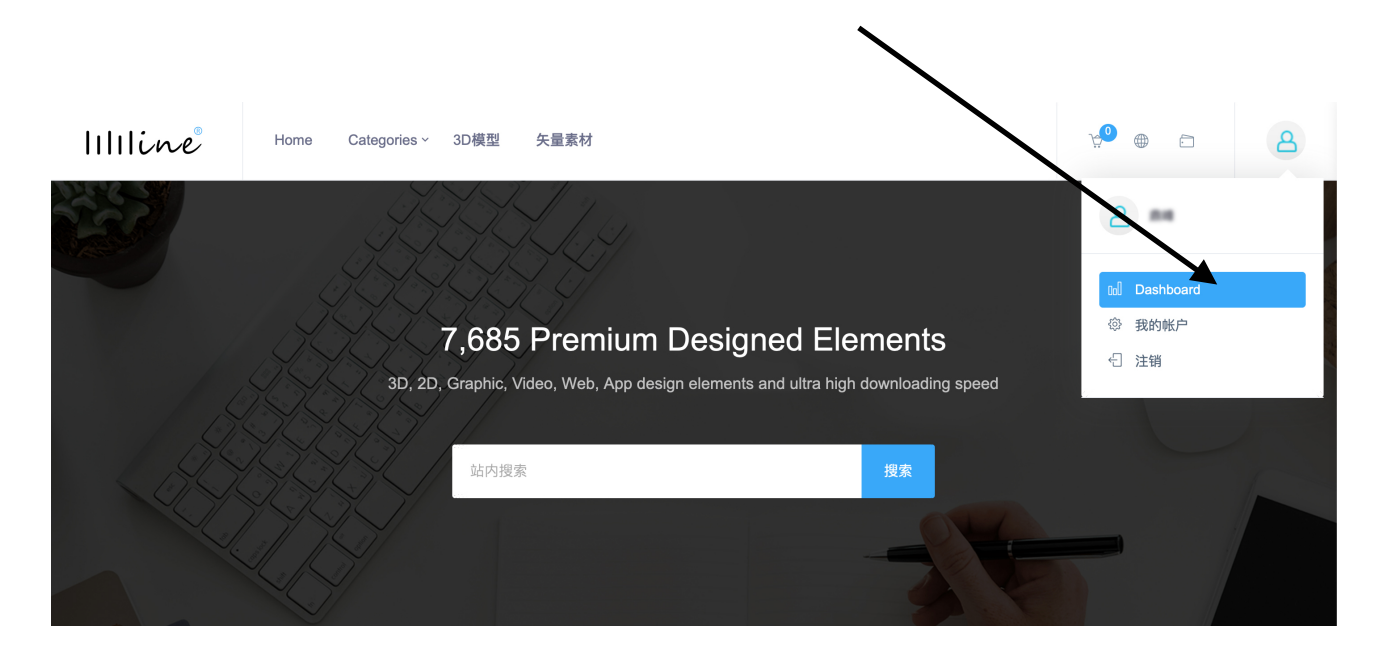

| IIIIine®                       | =                                                                                                    | 简体中文 🛟          |             | 退出       |
|--------------------------------|----------------------------------------------------------------------------------------------------|-----------------|-------------|----------|
| 🖵 设计师收益                        | 设计师收益                                                                                                    |                 |             |          |
| <ul> <li>作品列表</li> </ul>       | ▼TWA WARK STREET STREET S | 显示<br>;高至8成,所以作 | ŤF          |          |
| 在新标签页中打开"https://illine.com/ai | thor/balance <sup>®</sup> 2020年4月9日 0:41                                                                                                    |                 | llllline.co | om 2.0.0 |

| IIIIine®                                    | ≡                                                                                               |      |                                                     | 简体中文 | ¢               | 退出                |
|---------------------------------------------|-------------------------------------------------------------------------------------------------|------|-----------------------------------------------------|------|-----------------|-------------------|
| <ul> <li>□ 设计师收益</li> <li>○ 作品列表</li> </ul> | 商品                                                                                              |      |                                                     |      |                 | € 添加              |
|                                             | <ul> <li>投索</li> <li>商品名称</li> <li>所属分类 <sup>(2)</sup></li> <li>提索子分类 <sup>(2)</sup></li> </ul> | 全部   | 点击这里,然后再点击这里<br><sub>Q 搜索</sub>                     |      |                 | ~                 |
|                                             | 图片                                                                                              | 商品名称 | 现价<br>No data available in table<br>Show 15 年 items | 已发布  | 编<br>No records |                   |
|                                             |                                                                                                 |      |                                                     |      |                 |                   |
|                                             |                                                                                                 |      | 2020年4月9日 0:42                                      |      | l               | Illline.com 2.0.0 |

即可开始添加作品了

| 商品名称 🕜       | 女性模特儿3D打印模型                      | *                                     |
|--------------|----------------------------------|---------------------------------------|
| 简短说明 🕜       | 高精度stl文件,可直接打印                   | 概要,显示在作品页面标题底部                        |
| 详细信息 💡       | 文件 ▼ 编辑 ▼ 插入 ▼ 视图 ▼ 格式 ▼ 表格 ▼ 工; | <i>4</i><br>Į ▼                       |
|              | Я ¶→ ▲ 格式 → 字体 → 字号              | ▼ B / A ▼ A ▼ E E E E                 |
|              | <ul> <li>注 ▼ 這 ▼ 這</li></ul>     | 作品的详情<br>诸如软件,格式,清晰度,颜色等等<br>能让买家一目了然 |
|              |                                  |                                       |
| 商品分类 😧       | 3D >> 3D Printing Models         | 分类,选一个即可                              |
| 商品标签(逗号隔开) 😯 | 女 × 女性 × 3d打印 3d模型 × 模型 × 模特儿 ×  |                                       |
|              | 支撑架 ×                            |                                       |
| 现价 ?         | 99.0000 EUR 🔶                    | 作品的天键字,尽量想全                           |

| 图片                                                             | 地址属性显示顺序          | Alt                      | 标题                                                  | 编辑                           | 删除 |  |
|----------------------------------------------------------------|-------------------|--------------------------|-----------------------------------------------------|------------------------------|----|--|
| <ul> <li>↓</li> <li>↓</li> <li>添加新的图片</li> </ul>               | 0                 | 可上传<br>其中显<br>其尺寸<br>其他图 | 若干张图片<br>示顺序最前的图<br>建议为正方形不<br>片可随意,尺寸 <sup>2</sup> | 片将作为封面图<br>高于300K<br>不高于300K |    |  |
| 图片 ?<br>上传一张新图 female-mannequin-with-support-4.jpg 77.7kB 删除图片 |                   |                          |                                                     |                              |    |  |
|                                                                | Alt 🕜 女性模特儿       | L3D打印模型                  |                                                     |                              |    |  |
|                                                                | <b>标题 ②</b> 女性模特川 | L3D打印模型 需要注              | E恴止确填与Alt信                                          | 息和标题                         |    |  |
| 地址属性显示                                                         | ·顺序 😮 2           | 这部分                      | 会影响到你的排                                             | 名,请认证对待                      |    |  |
|                                                                | 添加                |                          |                                                     |                              |    |  |

| Ŧ | 上传作品附件 |       |                                                                                                    | - |
|---|--------|-------|----------------------------------------------------------------------------------------------------|---|
|   | ١      | 载文件 😯 | female-mannequin-with-support2.zip<br>admin.download.uploadarea.message<br>(admin.download.uploadarea.filelimit) |   |
|   |        | Ŀ     |                                                                                                    | 爭 |

待上传完即可 建议,英文或者拼音文件名,包括文件内部的图层和对象等,都不 能包含中文 否则会乱码

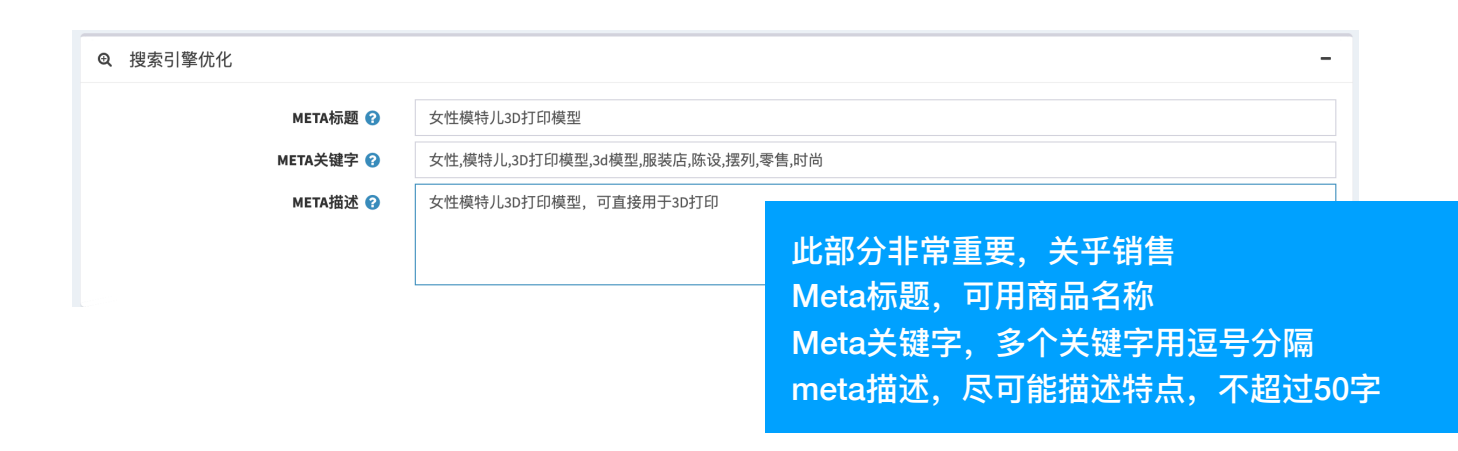

点击右上角保存

大功告成

预祝大家作品热卖